#### **Configuring the XPression Gateway for XPression Maps**

The following procedures will guide you through the XPression Gateway Settings for XPression Maps. This configuration must also be done on all the Offline Render Engines on the XPression Gateway and any XPression Engine or Design workstations which will access XPression Maps at Playout or as part of the design process.

XPression Maps requires XPression and XPression Gateway software versions 5.9 or higher.

#### To configure the XPression Gateway for XPression Maps:

1. From the Windows Start menu, launch the XPression Gateway.

The XPression Gateway opens.

| Gatewa | ression Gatewa   | У            |      |                |             |             | -          |         | ×      |
|--------|------------------|--------------|------|----------------|-------------|-------------|------------|---------|--------|
|        | у                |              |      |                |             | Engine Conr | ections: C | Offline | Online |
| Outpu  | t Engines        |              |      |                |             |             |            |         |        |
| ID     | Name             | Status       |      | Host           | Description |             |            |         |        |
| 01     | PVXPN-M3         | Connected.   |      | 10.62.134.21:8 | CHANNEL 1   |             |            |         |        |
| 0 2    | PVXPN-M3         | Connected.   |      | 10.62.134.21:8 | CHANNEL 2   |             |            |         |        |
| 3      | PVXPN-M4         | Connected.   |      | 10.62.134.22:8 | CHANNEL 1   |             |            |         |        |
| 0 4    | PVXPN-M4         | Connected.   |      | 10.62.134.22:8 | CHANNEL 2   |             |            |         |        |
| Previe | w and Offline Re | nder Engines |      |                |             |             |            |         |        |
| ID     | Name             | Status       |      | Host           | Description |             |            |         |        |
|        |                  |              |      |                |             |             |            |         |        |
|        |                  |              |      |                |             |             |            |         |        |
|        | Log              | Received     | Sent | Plugin Clients |             |             |            |         |        |

Figure 3.1 XPression Gateway User Interface

Phone: +1 613-652-4886 • Technical Support: +1 844-652-0645 (north America) • +800 1005 0100 (International) • 3500DR-531-03 • February 2020 © 0202 Ross Video Limited. Ross®, and any related marks are trademarks or registered trademarks of Ross Video Limited. All other trademarks are the property of their respective companies. PATENTS ISSUED and PENDING. All rights reserved. No part of this publication may be reproduced, stored in a retrieval system, or transmitted in any form or by any means, mechanical, photocopying, recording or otherwise, without the prior written permission of Ross Video. While every precaution has been taken in the preparation of this document, Ross Video assumes no responsibility for errors or omissions. Neither is any liability assumed for damages resulting from the use of the information contained herein.

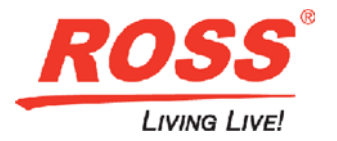

2. Click the Gateway menu and select Settings.

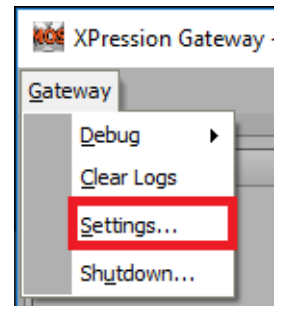

Figure 3.2 Gateway Menu

The XPression Gateway - Settings dialog box opens.

| (Pression Gateway - Settings                                                                                                    |                                                                                                    | × |
|----------------------------------------------------------------------------------------------------|----------------------------------------------------------------------------------------------------|---|
| Gateway<br>Rundowns<br>Client Plugins<br>MOS Objects<br>Remote Sequencer<br>Output Engines<br>Virtual Channel Mapping<br>Channel Groups<br>Preview & Offline Engines<br>Project Server<br>Clip Store<br>Persistent Templates<br>Saved Items<br>OpenMAM<br>Datalinq<br>OverDrive<br>Running Order Export<br>HTTP Server<br>UX Integration<br>Reserved Client Slots<br>Miscellaneous | MOS Server<br>Media Object Port: 10540<br>Running Order Port: 10541<br>Primary MOS ID: XPression<br>Secondary MOS ID:<br>NCS ID: NCS<br>MOS Objects & Messages<br>Parse roStorySend Messages (recommended to leave off)<br>Accept tems With Incorrect MOS ID<br>Don't Send Status Messages<br>MOS Message Encoding<br>Use UTF8<br>Encode MOS Payload<br>Strip Unicode Chars from MOS Abstracts |   |
|                                                                                                    | QK C_ancel                                                                                                    |   |

Figure 3.3 XPression Gateway - Settings

3. Select OpenMAM.

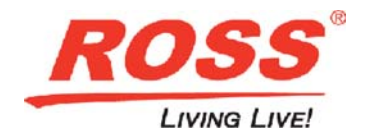

The **OpenMAM** section opens.

| XPression Gateway - Settings |                             |           |  |  |  |
|------------------------------|-----------------------------|-----------|--|--|--|
| Gateway                      | - OpenMAM Servers           |           |  |  |  |
| Rundowns                     | # Driver ID                 | Host Desi |  |  |  |
| Client Plugins               |                             |           |  |  |  |
| MOS Objects                  |                             |           |  |  |  |
| Remote Sequencer             |                             |           |  |  |  |
| Output Engines               |                             |           |  |  |  |
| Virtual Channel Mapping      |                             |           |  |  |  |
| Channel Groups               |                             |           |  |  |  |
| Preview & Offline Engines    |                             |           |  |  |  |
| Project Server               |                             |           |  |  |  |
| Clip Store                   |                             |           |  |  |  |
| Persistent Templates         |                             |           |  |  |  |
| Saved Items                  |                             |           |  |  |  |
| OpenMAM                      |                             |           |  |  |  |
| Dataling                     |                             |           |  |  |  |
| OverDrive                    |                             |           |  |  |  |
| Running Order Export         |                             |           |  |  |  |
| HTTP Server                  | Add Edit Delete.            |           |  |  |  |
| UX Integration               |                             |           |  |  |  |
| Reserved Client Slots        | Client Plugins              |           |  |  |  |
| Miscellaneous                | Disable local asset browser |           |  |  |  |

Figure 3.4 Settings - OpenMAM

4. In the OpenMAM Servers section, click Add.

The Add OpenMAM Server dialog box opens.

| A | Add OpenMAM Server X  |                            |                             |                           |   |  |
|---|-----------------------|----------------------------|-----------------------------|---------------------------|---|--|
|   | Select OpenMAM Driver |                            |                             |                           |   |  |
|   | #                     | Name                       | Description                 |                           |   |  |
|   | 1                     | Dali Driver                | XPression Dali Driver       |                           |   |  |
|   | 2                     | XPression Maps             | XPression Maps              |                           |   |  |
|   | 3                     | MediaBeacon (v3.0) Driver  | MediaBeacon (v3.0) Driver   |                           |   |  |
|   | 4                     | MediaBeacon (v5.0+) Driver | MediaBeacon (v5.0+) Driver  |                           |   |  |
|   | 5                     | Streamline Driver          | XPression Streamline Driver |                           |   |  |
|   |                       |                            |                             |                           |   |  |
|   |                       |                            |                             |                           |   |  |
|   |                       |                            |                             |                           |   |  |
|   |                       |                            |                             | <u>O</u> K <u>C</u> ancel | ] |  |

Figure 3.5 Add OpenMAM Server

 From the Select OpenMAM Driver list, select XPression Maps and click OK. The XPression Maps Server dialog box opens.

| XPression Maps | Server  |    | ×              |
|----------------|---------|----|----------------|
| Server ID —    |         |    |                |
| ID: (          | D       |    |                |
| Description: ( |         |    |                |
| Connection Se  | ttings  |    |                |
| Server URL:    | http:// |    |                |
| Plugin App: (  |         |    |                |
|                |         |    |                |
|                |         | Ōĸ | <u>C</u> ancel |

Figure 3.6 XPression Maps Server

- 6. In the Server ID section, enter the following information:
  - ID the name of the computer on which the XPression Maps server software is installed.
  - Description a brief description for identification for end users. This is helpful in the event that there are multiple servers.

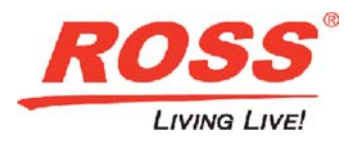

- 7. In the Connection Settings section, enter the following information:
  - Server URL the URL from which the system retrieves the various elements that are created.
  - **Plugin App** the location on the Newsroom Computer System (NRCS) users' desktops where the XPression Maps Web Client is installed.

The default location for the XPression Maps Web Client is: C:\XPressionMapsWebClient\XPressionMapsWebClient.exe

| XPression Maps Server                                      | Х  |
|------------------------------------------------------------|----|
|                                                            |    |
| Server ID                                                  | -1 |
| ID: XPN-MAPS                                               |    |
| Description: XPression Maps Server                         |    |
| Connection Settings                                        |    |
| Server URL: XPN-MAPS                                       |    |
| Plugin App: C:\XPressionMapsWebClient\XPressionMapsWebClie |    |
|                                                            |    |
| QK <u>C</u> ancel                                          |    |

Figure 3.7 XPression Maps Server Settings

#### 8. Click OK.

The XPression Maps server is added to the **OpenMAM Servers** list.

| XPression Gateway - Settings |                             |          |            | ×              |  |  |
|------------------------------|-----------------------------|----------|------------|----------------|--|--|
| Gateway                      | OpenMAM Servers             |          |            |                |  |  |
| Rundowns                     | # Driver                    | ID       | Host       | Description    |  |  |
| Client Plugins               | 1 XPression Maps            | XPN-MAPS | XPN-MAPS   | XPression Maps |  |  |
| MOS Objects                  |                             |          |            |                |  |  |
| Remote Sequencer             |                             |          |            |                |  |  |
| Output Engines               |                             |          |            |                |  |  |
| Virtual Channel Mapping      |                             |          |            |                |  |  |
| Channel Groups               |                             |          |            |                |  |  |
| Preview & Offline Engines    |                             |          |            |                |  |  |
| Project Server               |                             |          |            |                |  |  |
| Clip Store                   |                             |          |            |                |  |  |
| Persistent Templates         |                             |          |            |                |  |  |
| Saved Items                  |                             |          |            |                |  |  |
| OpenMAM                      |                             |          |            |                |  |  |
| Dataling                     |                             |          |            |                |  |  |
| OverDrive                    |                             |          |            |                |  |  |
| Running Order Export         |                             |          |            |                |  |  |
| HTTP Server                  | Add                         | Delete   |            |                |  |  |
| UX Integration               |                             |          |            |                |  |  |
| Reserved Client Slots        | Client Plugins              |          |            | I              |  |  |
| Miscellaneous                | Disable local asset browser |          |            |                |  |  |
|                              |                             |          |            |                |  |  |
|                              |                             |          |            |                |  |  |
|                              |                             |          |            |                |  |  |
|                              |                             |          | <u>O</u> K |                |  |  |

Figure 3.8 OpenMAM Servers List

9. Click OK.

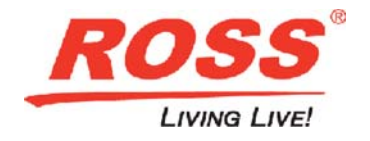